## Service Now Guidelines

## DATA VERIFICATION ON SERVICE NOW

To consult the Data Verification request, you have to log in with your credentials on <a href="https://support.epfl.ch/">https://support.epfl.ch/</a>

You will then be able to consult your request approval by clicking on the "My Approvals" tab:

And then selecting the request called "Doctoral Thesis Defense – Data Verification":

|     | My F                               | Requests 1                | Му Арр      | rovals 1 |
|-----|------------------------------------|---------------------------|-------------|----------|
| Vie | w all approvals                    |                           |             |          |
| Pa  | st approvels                       |                           |             |          |
| Do  | ctoral Thesis Defe<br>TM TEST -123 | ence - Data Ver<br>456789 | ification : | 25d ago  |
|     |                                    |                           |             |          |

The request is composed of three parts:

- 1) Requested Item
- 2) Student and thesis information
- 3) Thesis accepted on the proposal of the jury

In the **first part**, you will find the number and current status of the request.

This part is not important to you and there is no special action required by you here.

| EPFL Services & Support                                                                            | My Requests                                                                                                    | My Approvals 1                                                          | Services Health | Demo | Open a ticket |
|----------------------------------------------------------------------------------------------------|----------------------------------------------------------------------------------------------------|-------------------------------------------------------------------------|-----------------|------|---------------|
| Home > Approval Form                                                                               |                                                                                                    |                                                                         | Search          |      | ٩             |
| Your approval is required                                                                          | Approval request for Requested Item                                                                                                    |                                                                         |                 |      |               |
| Approval Name<br>Approval Student<br>State<br>Requested<br>Created<br>25d ago<br>Approval comments | <ul> <li>▲ Options<br/>Requested Item<br/>Number</li> <li>RITM TEST - 123456789</li> <li>Requested for</li> <li>● TEST STUDENT →</li> <li>Due date</li> <li>2023-10-30 15:35:27</li> </ul> | State<br>Open<br>Stage<br>Waiting for Approval<br>Approval<br>Requested |                 |      | •             |
| Attachments Drop files here                                                                        | *Short description Doctoral Thesis Defence - Data Verification : TEST STUDE Additional comments Watch list TEST STUDENT                                                                    | ENT - TEST DOCTOR                                                       | RAL PROGRAM     |      |               |

In the **second part**, you will find your personal data and the title of your thesis.

Please verify that the information is correct.

| EPFL Services & Support |                  |                                                                                                    | My Requests 🕦                                  | My Approvals 1                                       | Services Health D                                         | lemo 🕜 Open a ticket | ł |
|-------------------------|------------------|----------------------------------------------------------------------------------------------------|------------------------------------------------|------------------------------------------------------|-----------------------------------------------------------|----------------------|---|
| Hon                     | ne Approval Form |                                                                                                    |                                                |                                                      | Search                                                    | ٩                    |   |
|                         | Req              | uest details                                                                                       |                                                |                                                      |                                                           |                      |   |
|                         | St               | udent and thesis information                                                                       |                                                |                                                      |                                                           |                      |   |
|                         | sc               | IPER of the doctoral student for IS-Acaden                                                         | nia request 🔞                                  |                                                      |                                                           |                      |   |
|                         |                  | XXX                                                                                                |                                                |                                                      |                                                           |                      |   |
|                         | Do               | ctoral student name (Requested for)                                                                | C                                              | Doctoral student email                               |                                                           |                      |   |
|                         |                  | TEST STUDENT                                                                                       | Ψ.                                             | TEST@TEST.TES                                        | ST                                                        |                      |   |
|                         | Do               | ctoral student's date of birth                                                                     | т                                              | hesis number                                         |                                                           |                      |   |
|                         |                  | xxxx-xx-xx                                                                                         |                                                | XXXXX                                                |                                                           |                      |   |
|                         | Da               | e of the oral exam                                                                                 | R                                              | Result of the oral exam                              |                                                           |                      |   |
|                         | ;                | (XXX-XX-XX                                                                                         |                                                | Réussi                                               |                                                           |                      |   |
|                         | Th               | esis title 🔞                                                                                       |                                                |                                                      |                                                           |                      |   |
|                         | To               | the doctoral student: If your thesis title is o<br>c.), please indicate the exact title in the app | different and includes<br>proval comments (abo | special characters not d<br>ove the green and red bu | isplayed (italic, formulas,<br>ittons), then click on the | green                |   |
|                         | ap               | prove button. If necessary, you can attach                                                         | a file.                                        |                                                      |                                                           |                      |   |
|                         |                  | TEST THESIS TITLE                                                                                  | , , , , , , , , , , , , , , , , , , ,          |                                                      |                                                           |                      |   |
|                         |                  |                                                                                                    |                                                |                                                      |                                                           |                      |   |
|                         | Th               | esis faculty                                                                                       |                                                |                                                      |                                                           |                      |   |
|                         |                  |                                                                                                    |                                                |                                                      |                                                           |                      |   |
|                         |                  | TEST THESIS LAB                                                                                    |                                                |                                                      |                                                           |                      |   |
|                         |                  | toral program                                                                                      |                                                |                                                      |                                                           |                      |   |
|                         |                  | nformatique et communications (edoc)                                                               |                                                |                                                      |                                                           |                      |   |
|                         |                  |                                                                                                    |                                                |                                                      |                                                           |                      |   |

If changes are required (like in the example above, where the thesis title is missing the Pi symbol), please indicate them in the comments section provided for this purpose, next to the validation button.

You can also notify us if you have a special character in your name or surname.

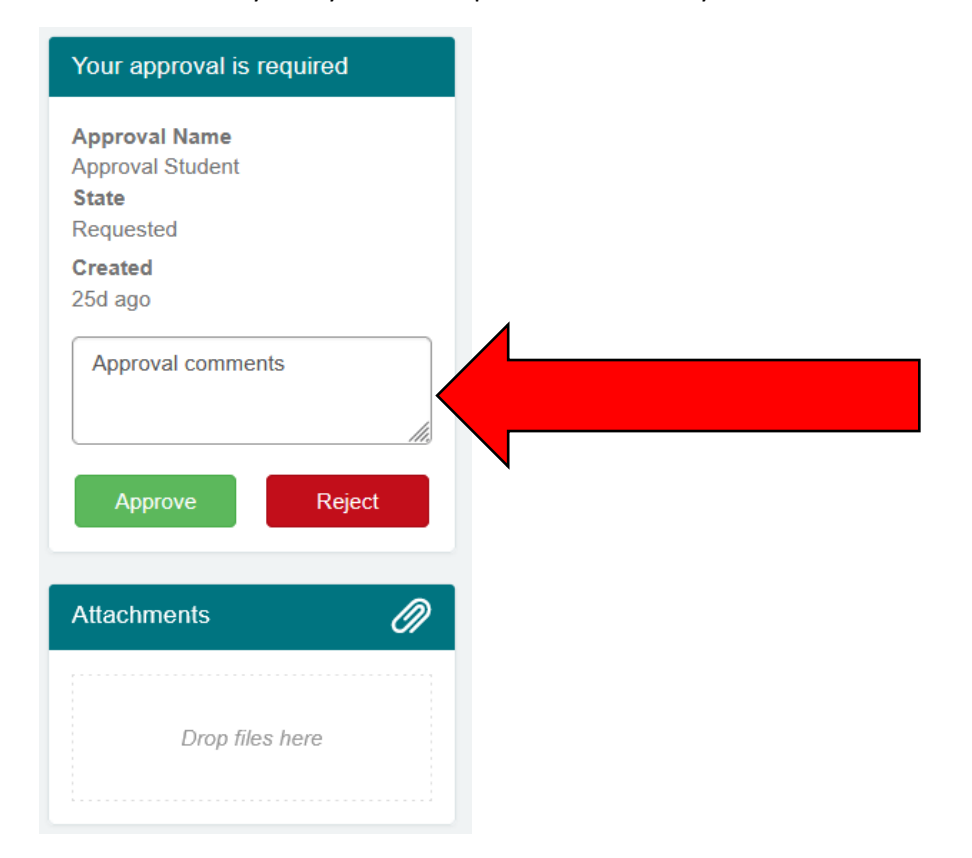

It is also possible to attach a file to your form to be more specific on the changes that are required.

| Your approval is required |
|---------------------------|
| Approval Name             |
| Approval Student<br>State |
| Requested                 |
| Created                   |
| 25d ago                   |
| Approval comments         |
|                           |
|                           |
| Approve Reject            |
|                           |
| Attachments               |
| Viiidoinio (//            |
|                           |
| Drop files here           |
|                           |

If an information is incorrect, **you do not need to refuse the request**. We will be able to make the changes in our system, which means that a comment is enough to request a modification.

If a request is refused, it will be necessary to restart the whole validation process.

In the **third part**, you will find data regarding the thesis jury.

Please verify that the information is correct.

| EPFL (Services & Support) | My Requests                                 | My Approvals 1             | Services Health      | Demo 🔗 | Open a ticket |
|---------------------------|---------------------------------------------|----------------------------|----------------------|--------|---------------|
| Home Approval Form        |                                             |                            | Search               | C      | 2             |
|                           | Thesis accepted on the proposal of the Jury |                            |                      |        |               |
|                           | Jury president title                        |                            |                      |        |               |
|                           | Prof.                                       |                            |                      |        |               |
|                           | Jury president                              | Jury president email       |                      |        |               |
|                           | • TEST                                      | TEST@TEST.TE               | ST                   |        |               |
|                           | Thesis director title                       |                            |                      |        |               |
|                           | Prof.                                       |                            |                      |        |               |
|                           | Thesis director                             | Thesis director email      |                      |        |               |
|                           | • TEST .                                    | TEST@TEST.TE               | ST                   |        |               |
|                           | Thesis co-director title (if applicable)    | Co-director is external (A | Approval by email) 🔞 |        |               |
|                           |                                             | Select                     |                      | Ψ      |               |
|                           | Thesis co-director (if applicable)          | Thesis co-director email   | (if applicable)      |        |               |
|                           | ٠.                                          |                            |                      |        |               |
|                           | Thesis co-director name as in ISA 0         |                            |                      |        |               |
|                           |                                             |                            |                      |        |               |
|                           | Internal rapporteur                         | Internal rapporteur emai   |                      |        |               |
|                           | TEST                                        | TEST@TEST.TES              | ST                   |        |               |
|                           | External rapporteur (1)                     | External rapporteur (1) e  | email                |        |               |
|                           | TEST                                        | TEST@TEST.TE               | ST                   |        |               |
|                           | External rapporteur (2)                     | External rapporteur (2) e  | email                |        |               |
|                           | TEST                                        | TEST@TEST.TE               | XT                   |        |               |
|                           | External rapporteur (3)                     | External rapporteur (3) e  | email                |        |               |
|                           |                                             |                            |                      |        |               |
|                           | Comments                                    |                            |                      |        | •             |
|                           |                                             |                            |                      |        |               |

If changes are required (like in the example above, where the email of the 2<sup>nd</sup> external expert is wrong), please indicate them in the comments section provided for this purpose, next to the validation button.

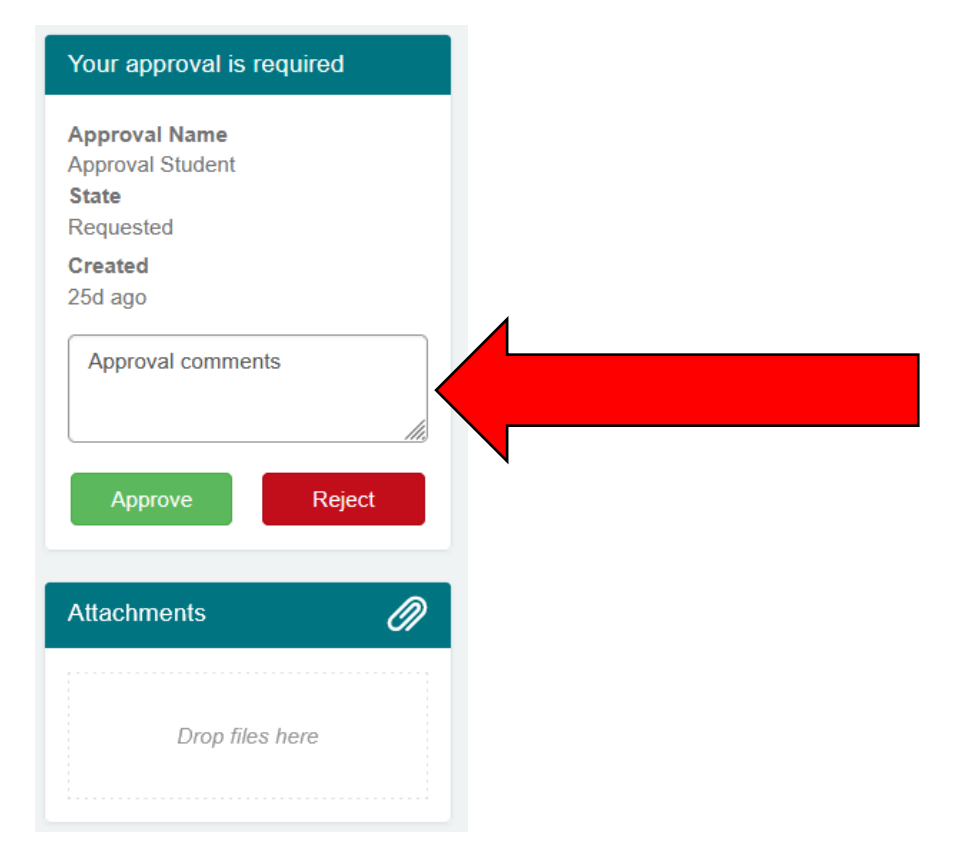

It is also possible to attach a file to your form to be more specific on the changes that are required.

| Your approval is required |
|---------------------------|
| Approval Name             |
| Approval Student          |
| Requested                 |
| Created                   |
| 25d ago                   |
| Approval comments         |
| Approve Reject            |
|                           |
| Attachments               |
|                           |
|                           |
| Drop files here           |
|                           |

If an information is incorrect, **you do not need to refuse the request**. We will be able to make the changes in our system, which means that a comment is enough to request a modification.

If a request is refused, it will be necessary to restart the whole validation process.

If you have any question and/or wish to verify something with us before approving the request, you can directly write to us by using the "Activity Stream" section. All the messages related with this request will be saved here. Your thesis director(s) will also be able to see those messages.

| Type your message here                                 | Send |
|--------------------------------------------------------|------|
| admin opfl                                             |      |
| 2023-11-07 06:00:03 (© 10d ago ,                       |      |
| Additional Comments(comments)                          |      |
| A second approval reminder has been sent to approvers. |      |
| admin epfl                                             |      |
| 2023-10-30 06:00:03 ③ 18d ago                          |      |
| Additional Comments(comments)                          |      |
| An approval reminder has been sent to approvers.       |      |
| System                                                 |      |
| 2023-10-23 16:35:31 O 25d ago .                        |      |
| Additional Comments(comments)                          |      |
| TEST has been requested to approve the request         |      |
| 002 10 22 15 25 -97 O 254 and                          |      |
|                                                        |      |
| KII MU435930 Created                                   |      |
|                                                        |      |
| Start                                                  |      |

Once everything is verified and that you have written your comments (if necessary), you can approve the request by clicking on the green button.

| Your approval is required                                             |
|-----------------------------------------------------------------------|
| Approval Name                                                         |
| Approval Student                                                      |
| State                                                                 |
| Requested                                                             |
| Created                                                               |
| 25d ago                                                               |
| Also, the email address of the 2nd expert<br>should be TEST@TEST.TEST |
| Attachments                                                           |
| Drop files here                                                       |

Please note that you will not be able to modify your thesis data after the Data Verification.

Once you approved the request, no further action should be required from you for the Data Verification.

The request will then be sent for approval to your co-director (if applicable) and to your thesis director.

You may receive reminders if your thesis directors don't approve the request straightaway.